## **Uploading TPA Firm Profile for Proposal purposes**

1. Log on to <u>www.ta-retirement.com</u> with your <u>**TPA**</u> Username and Password.

| TRANSAMERICA<br>RETIREMENT SERVICES                                                                                          | *                                     | Products & Services • Fund Info          | rmation * Retirement Planning |
|----------------------------------------------------------------------------------------------------|---------------------------------------|------------------------------------------|-------------------------------|
| → Your Account: LOGIN                                                                                                    | EMPLOYEES EMPLOYE                     | RS FINANCIAL<br>PROFESSIONALS            | THIRD PARTY<br>ADMINISTRATORS |
| Username:  Password:  Having trouble logging in? Forgot your username? Forgot your password? First time user? Register here. | Transamerica.<br>Master Retir<br>POWE | ement. <sup>sm</sup><br>R CHOICE FREEDOM | Ach                           |

2. From the TPA Home Page, use the Left Navigation Bar to access the "**TPA Tools and Resources**" menu.

| Products & Services • Fund Information • Reti |                     | tion • Retirement Planning |                                                                                                    |                               |
|-----------------------------------------------|---------------------|----------------------------|----------------------------------------------------------------------------------------------------|-------------------------------|
| LOGOUT >                                      | EMPLOYEES           | EMPLOYERS                  | FINANCIAL<br>PROFESSIONALS                                                                                                    | THIRD PARTY<br>ADMINISTRATORS |
| TPA Home                                      |                     |                            |                                                                                                    |                               |
| Installation                                  |                     |                            | and the second second s |                               |
| Participant Information                       |                     |                            |                                                                                                    |                               |
| Plan Information                              |                     |                            | 1                                                                                                    |                               |
| Plan Administration                           |                     |                            | - 10                                                                                                    |                               |
| Plan Reports                                  |                     |                            |                                                                                                    |                               |
| TPA Tools & Resources                         | TPA HOME            |                            |                                                                                                    |                               |
| Personal Profile                              |                     |                            |                                                                                                    |                               |
| Message Center                                | Welcome Mary Smith. |                            |                                                                                                    |                               |

## 3. Select **"TPA Profile"** from the Left Navigation Bar.

| TRANSAMERICA<br>RETIREMENT SERVICES |                              | Product                                          | ts & Services • Fund Informa       | ation • Retirement Planning     |
|-------------------------------------|------------------------------|--------------------------------------------------|------------------------------------|---------------------------------|
| LOGOUT→                             | EMPLOYEES                    | EMPLOYERS                                        | FINANCIAL<br>PROFESSIONALS         | THIRD PARTY<br>ADMINISTRATORS   |
| TPA Home                            |                              | A CONTRACTOR OF                                  |                                    | a 2                             |
| Installation                        |                              |                                                  | 100                                | - 42 /                          |
| Participant Information             |                              |                                                  |                                    |                                 |
| Plan Information                    |                              |                                                  |                                    |                                 |
| Plan Administration                 |                              |                                                  |                                    |                                 |
| Plan Reports                        |                              |                                                  |                                    |                                 |
| TPA Tools & Resources               | TPA TOOLS                    | & Resources                                      |                                    |                                 |
| > Marketing                         |                              |                                                  |                                    |                                 |
| > TPA Information                   | Your success is our          | success. To that end, Tran                       | samerica Retireme⊓t Services str   | ives to offer you as many tools |
| ក្រកPA Profile                      | and resources as po          | issible to make your job eas                     | ier and to help you grow your bu:  | siness.                         |
| Personal Profile                    | Additional                   | Market Information                               |                                    |                                 |
| Message Center                      | Presentation<br>term investm | s, brochures, and articles to<br>ent strategies. | o help participants learn more abo | out market conditions and long- |

4. In the "TPA Profile" page, scroll to locate the "**Firm Profile**" Section.

| TRANSAMERICA<br>RETIREMENT SERVICES | Products & Services • Fund Information • Retirement Planning |                               |                                                                                                    |                               |
|-------------------------------------|--------------------------------------------------------------|-------------------------------|----------------------------------------------------------------------------------------------------|-------------------------------|
| LOGOUT→                             | EMPLOYEES                                                    | EMPLOYERS                     | FINANCIAL<br>PROFESSIONALS                                                                                                    | THIRD PARTY<br>ADMINISTRATORS |
| TPA Home                            |                                                              |                               |                                                                                                    |                               |
| Installation                        |                                                              |                               | and the second second s |                               |
| Participant Information             |                                                              |                               |                                                                                                    |                               |
| Plan Information                    |                                                              |                               | 1                                                                                                    |                               |
| Plan Administration                 |                                                              |                               | - 100                                                                                                    |                               |
| Plan Reports                        |                                                              |                               |                                                                                                    |                               |
| TPA Tools & Resources               | TPA PROFIL                                                   | E                             |                                                                                                    |                               |
| > Marketing                         |                                                              |                               |                                                                                                    |                               |
| > TPA Information                   | Firm information such                                        | as administrative fees, pro   | ofile, address, telephone number a                                                                                                    | and Web address may be        |
| > TPA Profile                       | changed below. Keep                                          | bing this information up-to-c | late enables Transamerica to inclu                                                                                                    | ude the most current          |
| Paid Fee Summary                    | time.                                                        | ir firmini our customized pro | oposal. Opdates for fee and partic                                                                                                    | apant forms are done in real  |
| Personal Profile                    |                                                              |                               |                                                                                                    |                               |
| Message Center                      | Make the necessary (<br>separately,                          | changes to firm information   | and then click <b>Update</b> . Each sect                                                                                                    | tion must be updated          |

| → Firm Profile            |                     |       |
|---------------------------|---------------------|-------|
| View Current Firm Profile |                     |       |
| Replacement File:         | Browse              |       |
| Comments:                 |                     | A.    |
|                           | Upload Firm Profile | Reset |

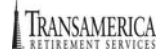

5. Upload your Firm Profile by clicking on the **"Browse"** button.

| → Firm Profile            |                     |       |
|---------------------------|---------------------|-------|
| View Current Firm Profile |                     |       |
| Replacement File:         | Browse              |       |
| Comments:                 |                     | ×     |
|                           | Upload Firm Profile | Reset |

6. Once the file has been selected, click on the **"Upload Firm Profile"** button to submit. You may also enter any comments as needed.

| → Firm Profile            |                                  |       |
|---------------------------|----------------------------------|-------|
| View Current Firm Profile |                                  |       |
| Replacement File:         | C:\WINDOWS\Profiles\wra Browse   |       |
| Comments:                 | Enclosed is our TPA Firm Profile | *     |
|                           | Upload Firm Profile              | Reset |

7. You will receive a Confirmation Page; you may print a copy for your records.

| TPA Tools & Resources  Marketing                                                   | TPA PROFILE -              | FIRM PROFILE CONFIRMATION                                         |
|------------------------------------------------------------------------------------|----------------------------|-------------------------------------------------------------------|
| <ul> <li>TPA Information</li> <li>TPA Profile</li> <li>Paid Fee Summary</li> </ul> |                            | Return to TPA Profile                                             |
| Personal Profile                                                                   | Thank you for uploading yo | ur firm profile. We will update our records with the information. |
| Message Center                                                                     | Confirmation Number:       | 11998                                                             |
|                                                                                    | Transaction Date:          | 01/22/2009 - 10:55 AM PT                                          |
|                                                                                    | Submitted By:              | Mary Smith                                                        |
|                                                                                    | File uploaded:             | C:\WINDOWS\Profiles\wramirez\Desktop\Morris Glazer.doc            |
|                                                                                    |                            | Print Page                                                        |